# PROMJENA POREZNE STOPE U 2017. GODINI – UGOSTITELJSTVO (s 13% na 25%)

U ugostiteljstvu svi prodajni artikli će trebati biti oporezovani stopom od 25%, tj. potrebna je izmjena s preostale stope 13% na 25%.

Razlikujemo 2 slučaja:

- Korisnik koristi samo Ritam Forms klijent
- > Korisnik uz Ritam Forms klijent koristi Backoffice uz njemu pripadajuću jednu ili više kasa.

#### 1. Korisnik koristi samo Ritam Forms klijent

Promjene se trebaju napraviti **poslije** izdavanja zadnjeg računa u 2016. godini, a **prije** izdavanja prvog računa u 2017. godini prema: <u>Dodatak: Prodajnim artiklima izmijeniti tarifnu stopu s 13% na 25%</u>

## 2. Korisnik uz Ritam Forms klijent koristi i Backoffice i kase

- Kase: Zaključiti smjenu na SVIM kasama PRIJE 1.1.2017. 00:00 (Zaključenje smjene, slanje i ispis –Enter)
- > BackOffice: obaviti Prijem s kasa i slanje u centralu (F10) poslije ove akcije ne otvarati kase
- Ritam Forms: <u>Dodatak: Prodajnim artiklima izmijeniti tarifnu stopu s 13% na 25%</u>
- BackOffice: Prijem s centrale i priprema za kase (F5)
- **Kase:** Otvorite **SVE** kase te dovucite novi cjenik (sa novom stopom od 25%) *Prijem podataka (F5)*

Sustav (Ritam Forms - Backoffice - kase) je nakon ovih koraka spreman za rad.

#### 3. Izmjena cijena u cjeniku

Nakon 01.01.2017. na listi cjenika prodajnih artikala (*Materijalno/Ugostiteljstvo/Cjenik prodajnih artikala*) odaberemo akciju *"Načini od (F7)"*. Nakon što se otvori nedovršeni dokument, odabirom akcije *"Izmjeni (F3)"* podesimo cjenik:

- datum (npr. 01.01.2017.)
- ostaviti kvačicu uz "Aktivan"
- po želji dodajemo napomenu (npr. "Novi cjenik zbog izmjene poreznih stopa")
- izmijeniti cijene prodajnih artikala
- po obavljenim izmjenama potvrdimo s "OK"
- Zaključiti dokument

Ovim akcijom prestaje vrijediti prethodni cjenik, te vrijedi novi aktivni cjenik.

## 4. Dodatak: Prodajnim artiklima izmijeniti tarifnu stopu s 13% na 25%

*Materijalno/Ugostiteljstvo/Osnovni podaci/Prodajni artikli:* U tražilici nemojte unositi podatke koji bi suzili odabir, ali proširite izbor odabirom i aktivnih i neaktivnih artikala.

| 🥄 Ritam Forms - [Development (poduzeće)] [2016]                      |                                              |                                                                 |                     |                       |                         |                |                 |                     |         |  |
|----------------------------------------------------------------------|----------------------------------------------|-----------------------------------------------------------------|---------------------|-----------------------|-------------------------|----------------|-----------------|---------------------|---------|--|
| Dokument Prikaz Postavke Alati Pomoć                                 |                                              |                                                                 |                     |                       |                         |                |                 |                     |         |  |
| 🚔 🖬 🝸 • 🕼 🛐 🛛 🚺                                                      | Lista prodajni artikli                       |                                                                 |                     |                       |                         |                |                 |                     |         |  |
| 🛅 Izbornik 👷 Favoriti 🔍 Pre 🔹 🕨                                      | <u>N</u> ov                                  | (F2) 📝 Izmijeni (F3)                                            | 💭 <u>T</u> raži(F5) | 🙆 <u>B</u> risanje(F8 | ) 📝 <u>S</u> premi(F10) | Bromjen        | a porezne stope | 🛐 Uvoz prodajnih ar | rtikala |  |
| Glavni Izbornik X                                                    | Uvjeti pretrage: Status="Aktivan,Neaktivan"; |                                                                 |                     |                       |                         |                |                 |                     |         |  |
| 🗊 💋 Veleprodaja 👘 Za grupiranje dovucite naslov željene kolone ovdje |                                              |                                                                 |                     |                       |                         |                |                 |                     |         |  |
| 🕀 💋 Maloprodaja                                                      | Šifra 🔺                                      | Naziv                                                           | JM                  | PDV                   | PP                      | 1              | Grupa           | Vrsta               |         |  |
| 🖻 🥵 Materijalno                                                      | 0001                                         | BEČKI ODREZAK                                                   | КОМ                 | PDV 13%               | PP - Bez pore           | za             | Jela            | HBANA               |         |  |
| 🕀 📁 Usnovni podaci                                                   | 0002                                         | PELINKOVAC                                                      | КОМ                 | PDV 25%               | PP - Žestoka            | alkoholna pić, | Pića            | PIĆE                |         |  |
|                                                                      | 0003                                         | VOTKA 0,03                                                      | КОМ                 | PDV 25%               | PP - Žestoka            | alkoholna pić: | Pića            | PIĆE                |         |  |
| Prodaini artikli                                                     | 0004                                         | NESSCAFFE                                                       | КОМ                 | PDV 13%               | PP - Gazirani           | sokovi 3%      |                 | PIĆE                |         |  |
|                                                                      | 0 Lista (                                    | prodajni artikli                                                |                     |                       |                         |                |                 | PIĆE                |         |  |
| Grupe prodaini                                                       | 0                                            | 0<br>0 Unesite parametre prema kojima će se formirati izvještaj |                     |                       |                         |                |                 |                     |         |  |
|                                                                      | 0 Une                                        |                                                                 |                     |                       |                         |                |                 |                     |         |  |
| 🔚 Ugostiteljski ob                                                   | 0                                            |                                                                 |                     |                       |                         |                |                 | PIĆE                |         |  |
| 🖻 🂋 Cjenik prodajnih art                                             | 0                                            |                                                                 | Naziv:              |                       |                         |                |                 | PIĆE                |         |  |
| 🗋 Novi cjenik pro                                                    | 0                                            | O                                                               |                     |                       |                         |                |                 |                     |         |  |
| 🔄 📄 Lista cjenika pr                                                 | 0                                            | a lupa proc                                                     | Japrin anikaia.     |                       |                         | 4              |                 | PIĆE                |         |  |
| 🕀 💋 Normativi                                                        | 0 Nac                                        | redna pretraga                                                  |                     |                       |                         |                |                 | PIĆE                |         |  |
| E C Lista prodaje                                                    | 0                                            | •                                                               |                     |                       | _                       |                |                 | PIĆE                |         |  |
| 🛨 📁 Bezgotovinski raču                                               | 0                                            |                                                                 | Status: A           | ktivan,Neaktiva       | an                      | <u>a</u>       |                 | PIĆE                |         |  |
| 🗄 📁 Zoirno rakturiranje                                              | 0                                            |                                                                 | 0                   |                       |                         | 100            |                 | PIĆE                |         |  |
| Meduskiausnica iz Pazduženje otnic                                   | Manje opcija OK Odustani                     |                                                                 |                     |                       |                         |                | PICE            |                     |         |  |
| 🖂 🔁 Ulazni dekumenti                                                 | 0                                            |                                                                 |                     |                       |                         | <u></u>        |                 | PIĆE                | -       |  |
| < >                                                                  | D Po                                         | četna stranica 📔 L                                              | ista prodajni artil | di                    |                         |                |                 |                     |         |  |
| Connected to Server Lista prodajn                                    | ii artikli                                   |                                                                 |                     |                       |                         |                |                 | Ritam d.o.o         | o. //   |  |

Ukoliko želite promijeniti tarifnu stopu svim prodajnim artiklima istovremeno, kliknite na akciju *Promjena porezne stope*:

| Promjena porezne stope - Prodajni artikli                                                                                                    | ×     |
|----------------------------------------------------------------------------------------------------|-------|
| Unesite parametre prema kojima će se izvršiti serv                                                                                                    | ris 🔎 |
| Sa tarifne stope: PDV 13%<br>Na tarifnu stopu: PDV 25%<br>IIIIIII UPOZORENJE IIIIIII<br>Ovim servisom svi PRODAJNI<br>ARTIKLI sa liste mijenjaju poreznu<br>stopu. Ukucajte "OK!" za nastavak<br>(BEZ NAVODNIKA): |       |
|                                                                                                    | ОК    |

Odabirom stopa, te uz traženje upisa potvrde, klikom na OK, svim prodajnim artiklima bit će izmijenjena tarifna stopa s 13% na 25%.

**Napomena**: ukoliko smo od prije imali prodajne artikle s nekom drugom stopom (npr. 10%), potrebno je i za te artikle (makar bili neaktivni) promijeniti stopu s 10% na 25 %.